# Configurazione del database di binding IP Source Guard sugli switch impilabili della serie Sx500

# Obiettivo

IP Source Guard è una funzione di sicurezza che può essere utilizzata per prevenire gli attacchi al traffico causati quando un host tenta di utilizzare l'indirizzo IP di un host adiacente. Quando IP Source Guard è abilitato, lo switch trasmette il traffico IP dei client solo agli indirizzi IP contenuti nel database DHCP Snooping Binding. Se il pacchetto inviato da un host corrisponde a una voce del database, lo switch inoltra il pacchetto. Se il pacchetto non corrisponde a una voce del database, viene scartato.

In uno scenario in tempo reale, uno dei modi in cui viene utilizzato IP Source Guard è quello di contribuire a prevenire attacchi man-in-the-middle in cui una terza parte non attendibile tenta di mascherarsi come utente autentico. In base agli indirizzi configurati nel database di binding di IP Source Guard, viene consentito solo il traffico proveniente dal client con tale indirizzo IP e gli altri pacchetti vengono scartati.

**Nota:** lo snooping DHCP deve essere abilitato affinché IP Source Guard funzioni. Per ulteriori informazioni su come abilitare lo snooping DHCP, consultare l'articolo <u>DHCP</u> <u>Snooping Binding Database Configuration sugli switch impilabili serie Sx500</u>. È inoltre necessario configurare il database di binding per specificare gli indirizzi IP consentiti.

Questo articolo spiega come configurare il binding database per IP source guard sugli switch serie Sx500 impilabili.

### Dispositivi interessati

·Switch Stack Serie Sx500

### Versione del software

·v1.2.7.76

## Configurazione del database di binding di IP Source Guard

#### Database di associazione

Passaggio 1. Accedere all'utility di configurazione Web e scegliere **Sicurezza > IP Source Guard > Binding Database**. Viene visualizzata la pagina *Database di associazione*:

| Binding Databa                    | ase                      |                                                                                    |                   |        |      |                     |
|-----------------------------------|--------------------------|------------------------------------------------------------------------------------|-------------------|--------|------|---------------------|
| Supported IP For<br>TCAM Resource | rmat: Ver<br>s Consumed: | sion 4                                                                             |                   |        |      |                     |
| 🜣 Insert Inactive:                |                          | ● Retry Frequency         60         Sec. (Range: 10 - 600, Defa           ⑦ Never |                   |        |      | - 600, Default: 60) |
| Apply Ret<br>Binding Database T   | ry Now                   | ing Binding Data                                                                   | base Table)       |        |      |                     |
| Filter: 🔲 VLAN ID                 | equals to                |                                                                                    | (Range: 1 - 4094) |        |      |                     |
| MAC Add<br>IP Addre               | tress equals to          |                                                                                    |                   |        |      |                     |
| ☑ Interface                       | equals to 💿 Uni          | t/Slot 1/2 - P                                                                     | ort FE1 💌 💿       | LAG 1  | Go   | Clear Filter        |
| VLAN ID MAG                       | C Address                | IP Address                                                                         | Interface         | Status | Туре | Reason              |
| 0 results found.                  |                          |                                                                                    |                   |        |      |                     |

Passaggio 2. Fare clic sulla voce appropriata tra le seguenti opzioni nel campo Inserisci inattivo per scegliere la frequenza con cui le voci inattive devono essere rese attive dal parametro. Il database di binding snooping DHCP utilizza TCAM (Ternary Content Addressable Memory) per la gestione del database.

•Frequenza di ripetizione: fornisce la frequenza di controllo delle risorse TCAM. Il valore predefinito è 60.

·Mai - Non tentare mai di attivare gli indirizzi inattivi.

Passaggio 3. Fare clic su Apply per aggiornare il file di configurazione in esecuzione.

#### Aggiungi voce di database di binding

Passaggio 1. Accedere all'utility di configurazione Web e scegliere **Configurazione IP > DHCP > DHCP Snooping Binding Database** che apre la pagina *DHCP Snooping Binding Database*.

| DHC<br>Suppo                                | P Snoo      | oing Binding<br>hat: Version 4 | Database      |           |       |            |                 |              |  |
|---------------------------------------------|-------------|--------------------------------|---------------|-----------|-------|------------|-----------------|--------------|--|
| Bindi                                       | ing Databas | e Table                        |               |           |       |            |                 |              |  |
| Filter: VLAN ID equals to (Range: 1 - 4094) |             |                                |               |           |       |            |                 |              |  |
| MAC Address equals to                       |             |                                |               |           |       |            |                 |              |  |
| IP Address equals to                        |             |                                |               |           |       |            |                 |              |  |
|                                             | 📄 Interfa   | ice equals to 🍥 L              | Jnit/Slot 1/1 | Port GE   | 1 🖵 ( | LAG 1-     | Go              | Clear Filter |  |
|                                             | VLAN ID     | MAC Address                    | IP Address    | Interface | Туре  | Lease Time | IP Source Guard |              |  |
|                                             |             |                                |               |           |       |            | Status          | Reason       |  |
| 0 res                                       | ults found. |                                |               |           |       |            |                 |              |  |
| A                                           | dd          | Delete                         | lear Dynamic  |           |       |            |                 |              |  |
|                                             |             |                                |               |           |       |            |                 |              |  |
|                                             |             |                                |               |           |       |            |                 |              |  |

(Aggiungi voce snooping DHCP).

| VLAN ID:       | 1 💌                                                                 |
|----------------|---------------------------------------------------------------------|
| 🌣 MAC Address: | 00b0d086d6f7                                                        |
| 🜣 IP Address:  | 192.0.2.2                                                           |
| Interface:     | ● Unit/Slot 1/1 ▼ Port GE1 ▼ ◎ LAG 1 ▼                              |
| Type:          | Oynamic Static                                                      |
| 🜣 Lease Time:  | O Infinite                                                          |
|                | O User Defined 3456 Sec. (Range: 10 - 4294967294, Default: Infinite |

Passaggio 3. Selezionare l'ID VLAN dall'elenco a discesa in cui è previsto il pacchetto nel campo VLAN ID.

Passaggio 4. Inserire l'indirizzo MAC da associare nel campo Indirizzo MAC.

Passaggio 5. Inserire l'indirizzo IP da associare nel campo Indirizzo IP.

Passaggio 6. Scegliere l'interfaccia dall'elenco a discesa Interfaccia per visualizzare le porte o i LAG su cui è previsto il pacchetto.

| Туре:         | 🔘 Dynamic 💿 Static  |
|---------------|---------------------|
| 🜣 Lease Time: | Infinite            |
|               | O User Defined 3456 |

Passaggio 7. Fare clic sul tipo per indicare se la voce è Dinamica o Statica nel campo Tipo.

·Dinamico: l'ingresso ha una durata di leasing limitata.

·Statico: la voce è configurata in modo statico.

Passo 8: inserire la durata del leasing nel campo Durata leasing. Se la voce è dinamica, immettere la durata del periodo di tempo in cui la voce rimarrà attiva. Se il lease non è disponibile, fare clic su **Infinito**.

| DHCP Snooping Binding Database<br>Supported IP Format: Version 4          |  |  |  |  |
|---------------------------------------------------------------------------|--|--|--|--|
| Binding Database Table                                                    |  |  |  |  |
| Filter: VLAN /D equals to 4 (Range: 1 - 4094)                             |  |  |  |  |
| MAC Address equals to 00b0d086bbf9                                        |  |  |  |  |
| ✓ IP Address equals to 192.0.2.2                                          |  |  |  |  |
| V Interface equals to  Unit/Slot 1/1 Port GE1  CE1 GO Clear Filter        |  |  |  |  |
| VLAN ID MAC Address IP Address Interface Type Lease Time IP Source Guard  |  |  |  |  |
| Status Reason                                                             |  |  |  |  |
| 1 00:b0:d0:86:d6:f7 192.0.2.2 GE1/1/1 Dynamic 3456 Inactive No Snoop VLAN |  |  |  |  |
| Add Delete Clear Dynamic                                                  |  |  |  |  |
|                                                                           |  |  |  |  |

Nel campo Motivo viene visualizzato il motivo per cui l'interfaccia non è attiva. I motivi possono essere i seguenti:

·Nessun problema: l'interfaccia è attiva.

No Snoop VLAN: lo snooping DHCP non è abilitato sulla VLAN.

·Porta attendibile: la porta è attendibile.

·Problema di risorse: le risorse TCAM vengono utilizzate.

| DHCP Snooping Binding Database<br>Supported IP Format: Version 4                                                                  |  |  |  |  |  |
|----------------------------------------------------------------------------------------------------|--|--|--|--|--|
| Binding Database Table                                                                                                    |  |  |  |  |  |
| Filter: VLAN /D equals to 4 (Range: 1 - 4094)                                                                                     |  |  |  |  |  |
| MAC Address equals to 00b0d086bbf9                                                                                                |  |  |  |  |  |
|                                                                                                    |  |  |  |  |  |
| ✓ Interface equals to                                                                                                    |  |  |  |  |  |
| VLAN ID         MAC Address         IP Address         Interface         Type         Lease Time         IP Source Guard          |  |  |  |  |  |
| Status Reason                                                                                                    |  |  |  |  |  |
| 1         00:b0:d0:86:d6:f7         192.0.2.2         GE1/1/1         Dynamic         3456         Inactive         No Snoop VLAN |  |  |  |  |  |
| Add Delete Clear Dynamic                                                                                                    |  |  |  |  |  |
|                                                                                                    |  |  |  |  |  |

Passaggio 9. Per visualizzare un subset delle voci, immettere i criteri di ricerca appropriati nella tabella del database di associazione e fare clic su **Vai**. Le caselle di controllo dei filtri vengono utilizzate per filtrare una determinata voce dalla tabella del database di binding DHCP.

Passaggio 10. (Facoltativo) Per rimuovere i valori immessi e immettere nuovi valori, fare clic su **Cancella dinamico**.

Passaggio 11. Fare clic su **Apply** (Applica) per aggiornare il file di configurazione in esecuzione.